## myUL<sup>™</sup> Registration and Validation

Signing up for myUL requires users to Register. Once a user has Registered, someone must validate that the user should have access before they may use the site.

| STEP | 1 HAVE AN                  | ACCOUNT?         |
|------|----------------------------|------------------|
|      | Email Address              |                  |
|      | e.g. john.doe@ul.c         | om               |
|      | Password                   | Forgot Password? |
|      | *****                      | Show             |
|      | LC                         | DG IN            |
|      | REGIS<br>Have your company | TER NOW          |

| STEP                                                                                                    |                                             |  |
|----------------------------------------------------------------------------------------------------|---------------------------------------------|--|
| 2                                                                                                    | User Info Password                          |  |
| <ol> <li>Please fill in all fields with RED<br/>asterisks</li> <li>If you do not have your party<br/>site number, please contact<br/>your UL Contact for<br/>assistance.</li> <li>Click the "Next" button.</li> </ol> | Choose a Region *<br>United States ~        |  |
|                                                                                                    | Choose a Language *<br>English [US] ~       |  |
|                                                                                                    | Choose a Primary Industry *                 |  |
|                                                                                                    |                                             |  |
|                                                                                                    | Choose a Secondary Industry (if applicable) |  |
|                                                                                                    | Eirst Name *                                |  |
|                                                                                                    | Registration                                |  |
|                                                                                                    | Last Name *                                 |  |
|                                                                                                    | Example                                     |  |
|                                                                                                    | Email Address *                             |  |
|                                                                                                    | Registration@example.com                    |  |
|                                                                                                    | Email address available                     |  |
|                                                                                                    | Party Site Number *                         |  |
|                                                                                                    |                                             |  |
|                                                                                                    |                                             |  |
|                                                                                                    | Phone Number *                              |  |
|                                                                                                    | * Required                                  |  |
|                                                                                                    | CANCEL                                      |  |

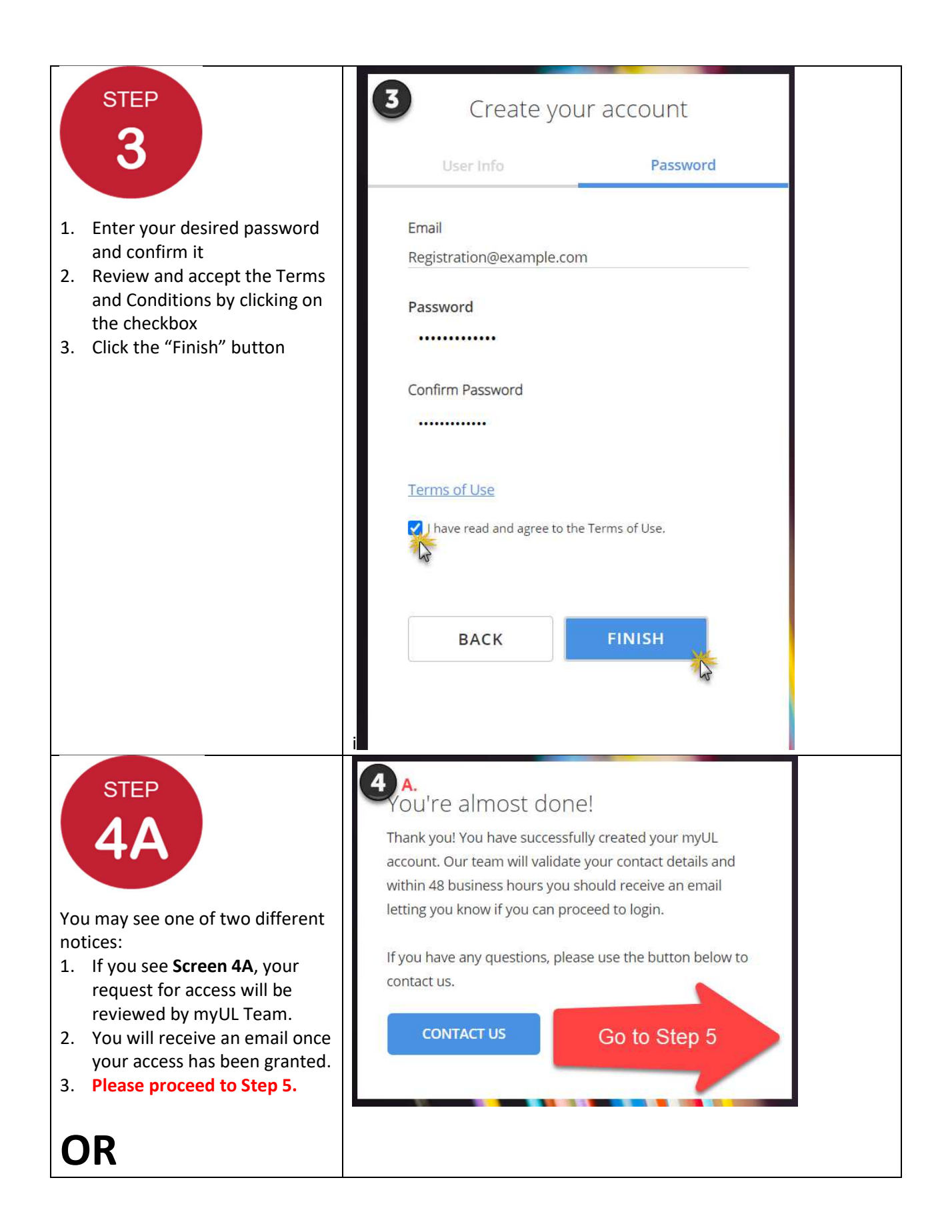

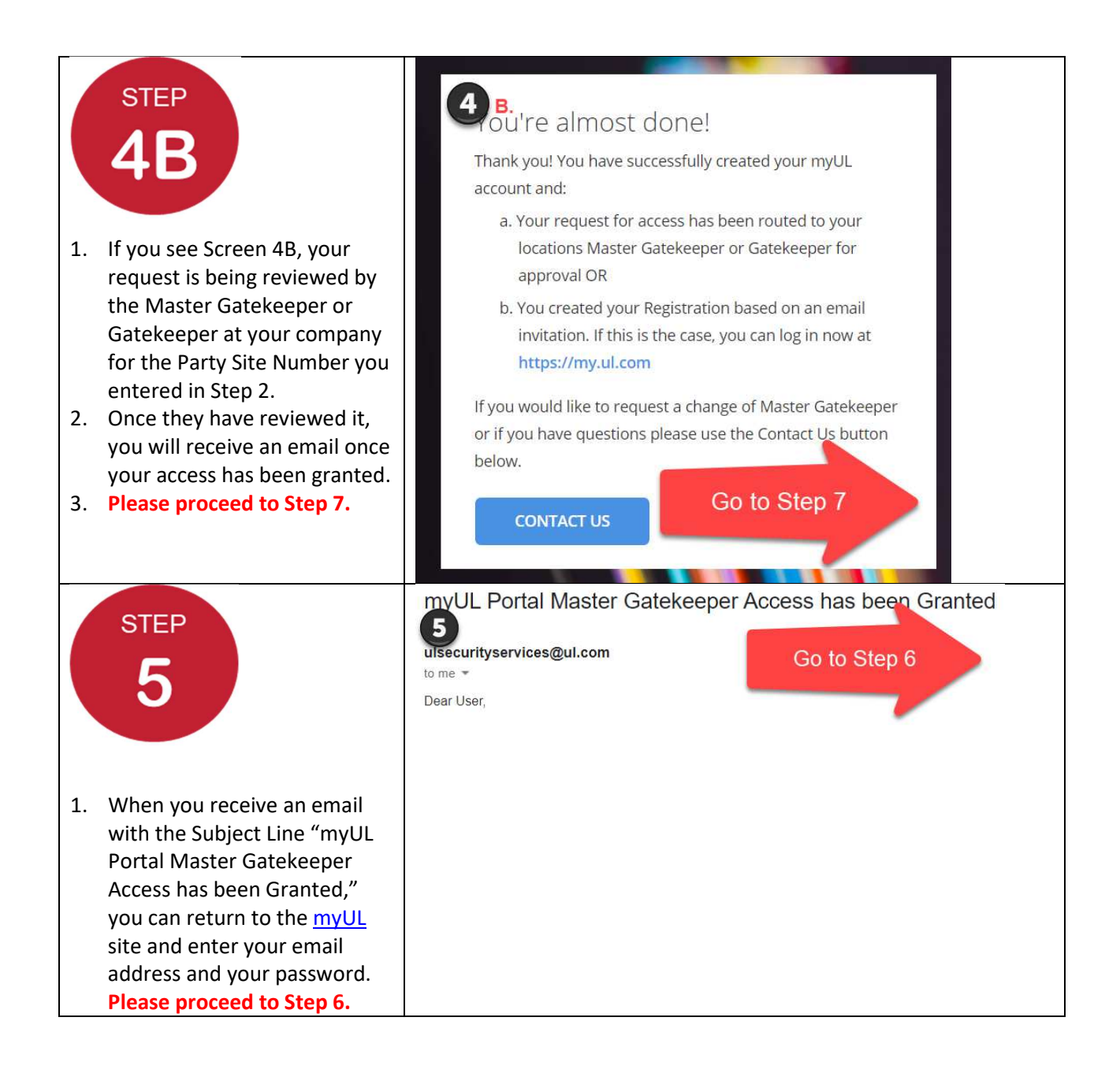

|                                  | STEP<br>6                                                                                                    | 6<br>Master Gatekeeper Access Agreement<br>Standex Cooking Solutions Group - 985802<br>Important<br>As the master gatekeeper, you will control all access to the Subscriber Company's data. You can create<br>additional gatekeepers, but cannot transfer your role as the master gatekeeper without notifying UL. |                                           |  |
|----------------------------------|----------------------------------------------------------------------------------------------------|----------------------------------------------------------------------------------------------------|-------------------------------------------|--|
| 1. After logging in, you will be |                                                                                                    | MASTER GATEKEEPER TERMS                                                                                                    | V 1.9                                     |  |
|                                  | able to Review and Accept                                                                                                    | Secondary Contact:<br>Please provide secondary contact information (example: your supervisor)                                                                                                    |                                           |  |
|                                  | the Master Gatekeeper                                                                                                    | First Name *                                                                                                    | Email *                                   |  |
|                                  | agreement.                                                                                                    | Secondary                                                                                                    | Secondary@Contact.com                     |  |
|                                  |                                                                                                    | Last Name *                                                                                                    | Phone Number                              |  |
| 2.                               | A Secondary Contact who                                                                                                    | Contact                                                                                                    | Phone Number                              |  |
|                                  | works for your company must<br>be provided to assist UL<br>should the Master<br>Gatekeeper be unavailable.<br>Please note, this process only<br>records the contacts<br>information.                                      | * Required                                                                                                    | Decline                                   |  |
| 3.                               | Once you have reviewed the<br>Agreement and provided a<br>secondary Contact, click on<br>the "Accept" button.                                                                                                    |                                                                                                    |                                           |  |
| 4.                               | Welcome to myUL                                                                                                    |                                                                                                    |                                           |  |
|                                  | STEP<br>7                                                                                                    | myUL™ Client Portal Notification - Acce                                                                                                    | ess to Party Site Number has been granted |  |
| 1.<br>2.                         | When you receive an email<br>with the Subject Line<br>"myUL <sup>™</sup> Client Portal<br>Notification – Access to Party<br>Site Number has been<br>granted," you will have<br>completed all the steps<br>Welcome to myUL |                                                                                                    |                                           |  |